# Wat is er Nieuw of Verbeterd in Blackboard 6?

## Versie 1

Deze handleiding is een een verkorte versie van de 'Handleiding Nieuwe en Verbeterde Functionaliteit in Blackboard 6'.

Aan Blackboard 6 is, in vergelijking met versie Blackboard 5.5, nieuwe en verbeterde functionaliteit toegevoegd. Hieronder vindt u een beknopt overzicht van de belangrijkste toevoegingen en wijzigingen in Blackboard 6.

## 1. Course Menu aanpassen

- *Ruimte op beeldscherm voor cursusinhoud vergroten* U kunt het *Course Menu* (tijdelijk) verbergen en daardoor meer ruimte op het beeldscherm voor de cursusinhoud krijgen.
- *Navigatieknoppen of navigatietekst* U kunt kiezen in *Course Menu* voor afzonderlijke navigatieknoppen of voor tekstlinks.
- *Navigatieknoppen/navigatietext anders benoemen* U kunt zelf de standaardtekst op de navigatieknoppen/navigatietext ander benoemen. U kunt de terminologie van knoppen laten aansluiten bij uw onderwijs. U kunt bijvoorbeeld de tekst *Announcements* veranderen in *Nieuws*.

## 2. Cursusinhoud aanpassen

#### • Content Anywhere

Alle cursusinhoud, inclusief *Folders, Items, Assessments, Surveys* en interne *Course Links,* kunnen in Blackboard 6 in elke *content area* van de cursus worden geplaatst.

- Direct-edit in de cursusinhoud U kunt nu bestaande cursusinhoud in de *content areas Course Information, Staff Information, Course* Documents, Assignments en External Links direct aanpassen door in één van deze *content areas* met behulp van de optie Edit View. U hoeft dus niet langer steeds via het Control Panel om de cursusinhoud aan te passen.
- *Extra mogelijkheden met Announcements* Bij het aanmaken van berichten kunt u als docent een link opnemen naar bepaalde cursusinhoud. Dit is voor cursisten handig en overzichtelijk.
- Eenvoudig de cursusinhoud opmaken in Internet Explorer

Met name wanneer u *Internet Explorer* gebruikt heeft u uitgebreide mogelijkheden voor tekstopmaak en kunt u multimedia bestanden eenvoudig toevoegen aan een *content item*. Wanneer u *Netscape Navigator* gebruikt kunt u tekst ook opmaken, maar dat gaat relatief ingewikkeld via bijvoorbeeld het invoegen van HTML codes in de tekst. Multimedia bestanden kunt u alleen als afzonderlijke *content items* invoegen.

- *Kopiëren en verplaatsen van Items, Folders, e.d. binnen uw cursus* U kunt cursusinhoud (item, folder, e.d.) vanuit één van de content areas Course Information, Staff Information, Course Documents, Assignments of External Links, kopiëren of verplaatsen naar een andere plaats in één van deze content areas. U kunt bijvoorbeeld een item kopiëren vanuit de content area Course Information naar (een folder in) de content area *Assignments*.
- *Kopiëren en verplaatsen van Items, Folders, e.d. tussen uw cursussen* U kunt bepaalde cursusinhoud ook kopiëren of verplaatsen naar een andere bestaande cursus, waarin u de instructor rol vervult.

#### • Interne Course links in uw cursus aanbrengen

Interne *Course links* kunnen verwijzen naar cursusinhoud of cursusopties in een (folder binnen) één van de andere *content areas*. Het aanbrengen van *Course links* maakt het navigeren door de cursus voor cursisten gemakkelijker en overzichtelijker.

*Externe Course Links controleren* 
 U kunt door Blackboard laten controleren of de externe links in uw cursus nog steeds valide zijn.

*Formules toevoegen*

Er is in Blackboard 6 een *Formule editor* aanwezig waarmee u wiskundige formules kunt maken. U kunt de formules toevoegen aan Items, Folders, Tests, Surveys, etc.

• Notification Manager

U kunt in de *content area Tools* onder *Notification* aangeven of u een mededeling wilt ontvangen wanneer er veranderingen of toevoegingen zijn aangbracht in één van de *content areas (Announcements, Content, Assessments, Calendar Events, Discussion Board Postings)*.

## 3. Communication optie

### • Virtual Classroom en Lightweight chat

U kunt in Blackboard 6 op twee manieren chatten met uw cursisten: via *Lightweight chat* of via de *Virtual Classroom*. De *Lightweight chat* is een chat tool waarmee een groep gebruikers een online chatsessie kan houden. De chatsessie is op tekst gebaseerd. De *Virtual Classroom* is uitgebreider dan de *Lightweight chat*. De *Virtual Classroom* (Lecture Hall) heeft onder meer de volgende nieuwe mogelijkheden:

- Instructors én cursisten kunnen nu vragen van deelnemers beantwoorden
- Cursusmaterialen, bijvoorbeeld PowerPoint presentaties, op het *Whiteboard* te bekijken
- Wiskundige formules en wetenschappelijke notaties op het Whiteboard te gebruiken
- Van het Whiteboard kunnen snapshots gemaakt worden. De snapshots kunnen worden gearchiveerd

#### • Advanced group management is uitgebreid

In Blackboard 6 heeft u een uitgebreider overzicht van alle groepen en kunt u groepen gemakkelijker aanmaken. *Advanced Group Management* is een overzichtelijker alternatief voor de traditionele *Group Management* optie.

## 4. Assignments en Assessments

#### • Uitgebreide Assignments mogelijkheden

Blackboard 6 heeft een nieuw systeem om als docent *Assignments* (opdrachten) aan te bieden aan cursisten. U kunt een *Assignment* maken en deze vervolgens plaatsen in één van de content areas. De cursisten worden uitgenodigd om de *Assignment* te maken en het resultaat in te leveren (d.m.v. uploaden naar de docent). Het resultaat van elke cursist vindt u terug in het *Gradebook* onder de naam van die cursist. U kunt vervolgens de *Assignment* van commentaar voorzien en verbeteren en deze aan de cursist terugsturen. U kunt de cursist hiervoor ook een cijfer geven.

Door het gebruik van de *Assignment Manager* is het gebruik van e-mail, discussieforum of *Digital Dropbox* voor het inleveren van individuele opdrachten niet langer noodzakelijk.

- U kunt een *Assignment* met de uitgewerkte opdrachten van alle cursisten nu in één keer downloaden naar uw harde schijf.
- Gebruik van Gradebook

Het *Gradebook* is verbeterd. De resultaten van alle cursisten kunnen nu in één spreadsheet overzicht worden geplaatst. De resultaten van de ingeleverde Assignments (opdrachten) en gemaakte Tests (toetsen) kunnen ook voor elke cursist afzonderlijk worden bekeken en van feedback worden voorzien. Resultaten in de vorm van cijfers kunnen worden gedownload naar Excel en weer worden geupload naar Blackboard.

#### • Uitgebreide Test Manager en Survey Manager

U kunt een *Assessment* (toets/test of evaluatie/survey) rechtstreeks in elke *content area* (*Course Information, Staff Information, Course Documents, Assignments* of *External Links*) plaatsen of aanpassen (u hoeft hiervoor niet meer eerst langs *Control Panel*).